## Chart Share Your COVID Vaccine & Test Results Comparta los resultados de su vacuna y prueba del COVID

MPORTANT

Make sure you have the most current

version of the MyChart App beginning these steps!

EBNHC patients who use MyChart on their mobile devices can quickly and easily access their COVID-19 information and share it with anyone who needs it using a QR code or a PDF.

Los pacientes del EBNHC que usan MyChart en sus teléfonos pueden acceder y compartir su información de COVID-19 fácilmente con cualquier persona que la necesite usando un código QR o un PDF.

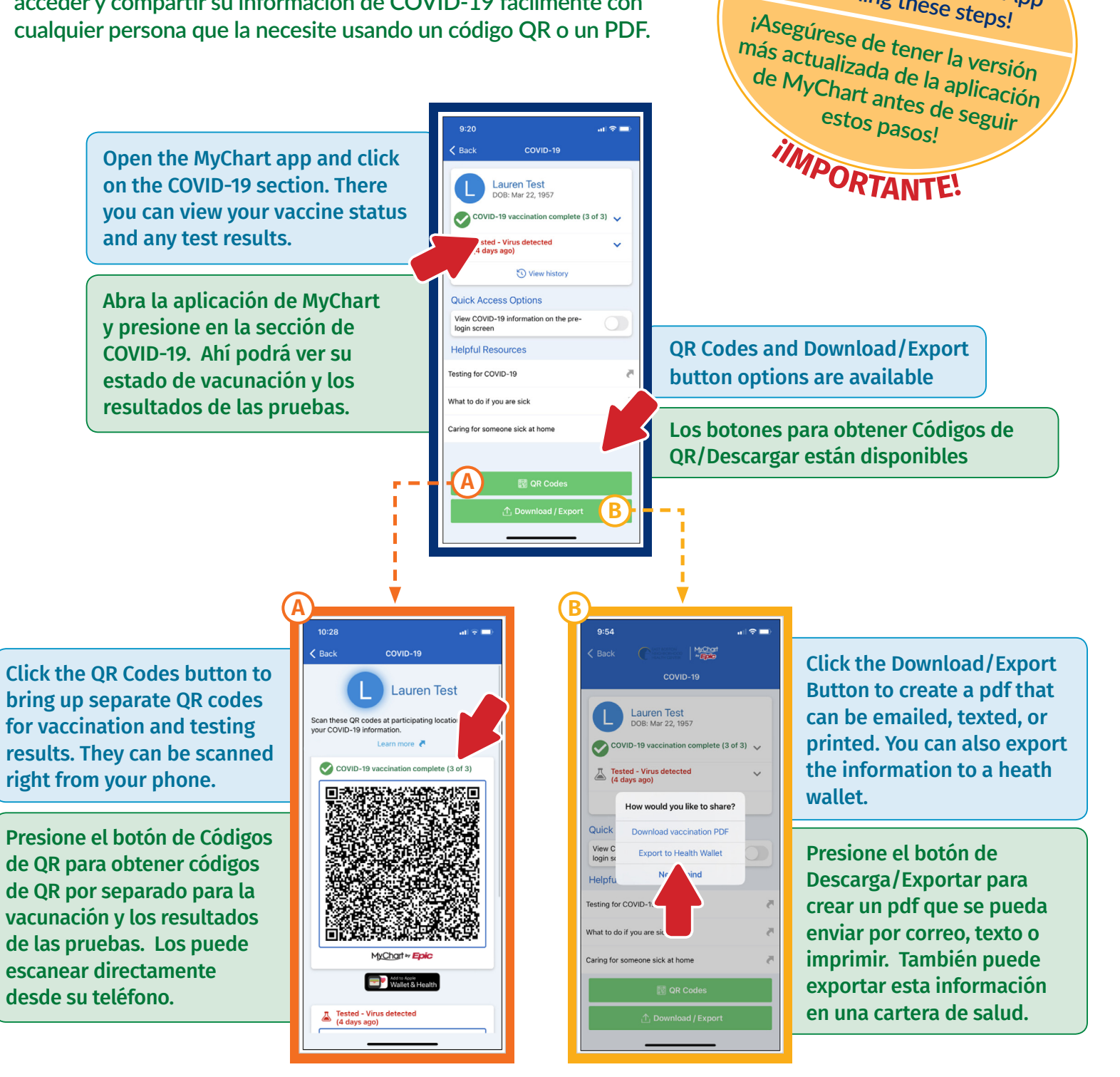

How to see your COVID information on the MyChart Login screen

Como ver su información de COVID en la pantalla de inicio de MyChart.

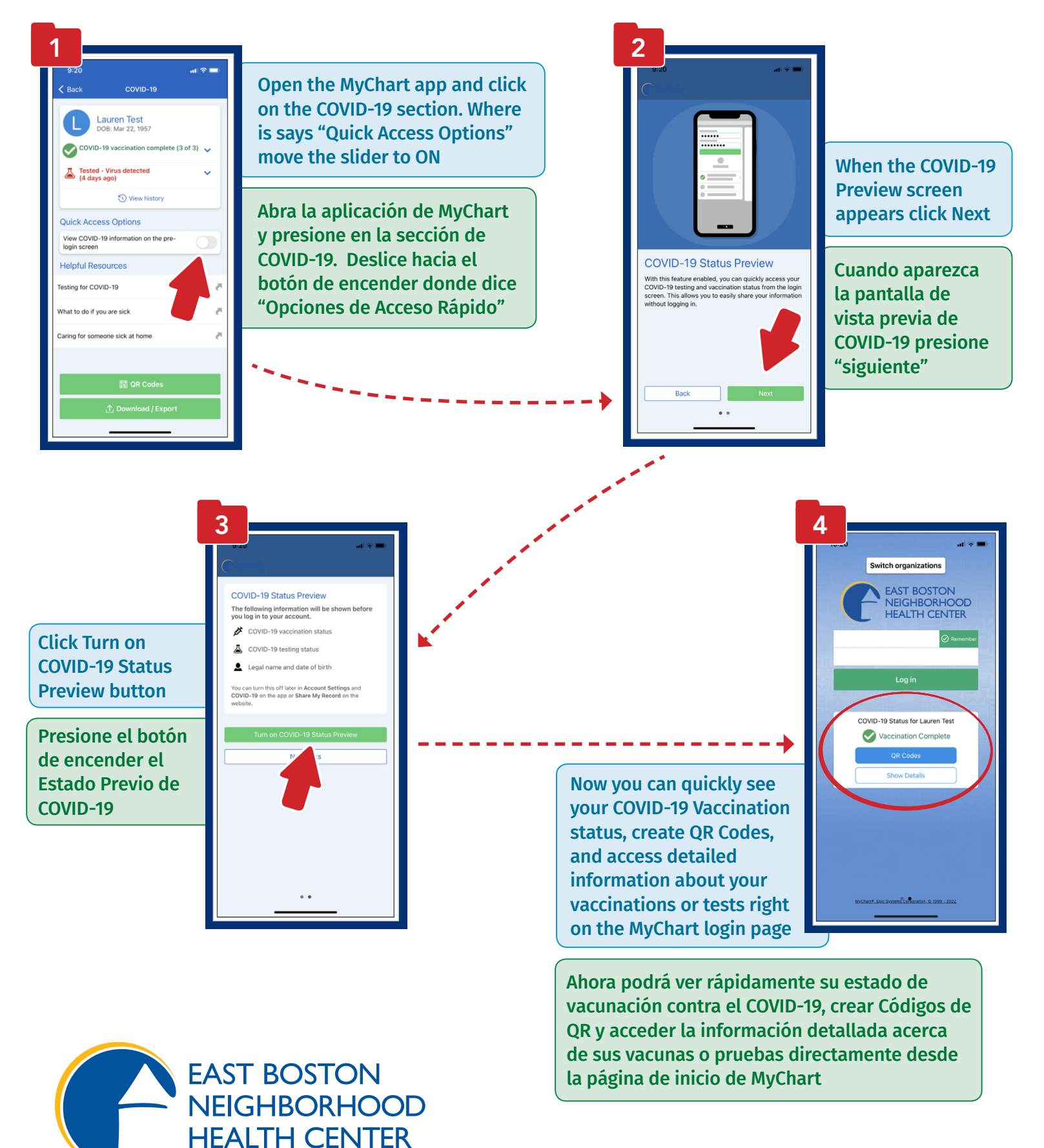

ebnhc.org • 🕤 💟 💿 🖸